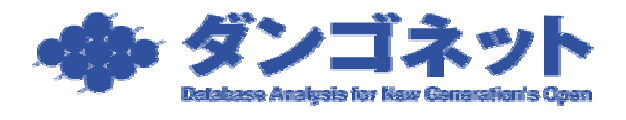

# データベース登録時のエラー回避方法

データベース登録を行うと、次の画面のようなエラーが表示されることがあります。

| <sup>データベース管理画面</sup><br>データベース管理<br><sup>デバイス作成</sup> <sup>ない</sup> 2355 <sup>25</sup> <sup>15</sup> <sup>15</sup> <sup>15</sup> <sup>15</sup> <sup>16</sup> <sup>15</sup> <sup>16</sup> <sup>17</sup> <sup>17</sup> <sup>17</sup> <sup>15</sup> <sup>16</sup> <sup>16</sup> <sup>16</sup> <sup>16</sup> <sup>16</sup> <sup>16</sup> <sup>16</sup> <sup>16</sup> <sup>16</sup> <sup>16</sup> |  |
|----------------------------------------------------------------------------------------------------|--|
| データベース登録                                                                                                    |  |
| FIRST-2.4 L (0.47 - 5.50 - 7.450 B) ± ±   F-5   Hisrosoft Accept   F-3   The LSN (5734102) passed to log scan in database 'DB_LanSOL' is invalid.   OK                                                                                                    |  |
| Microsoft Access                                                                                                    |  |
| The LSN (573:410:2) passed to log scan in database 'DB_LanSQL' is invalid.                                                                                                    |  |

このメッセージは、以前のデータベースがコンピュータ内に残っている状態で、MSDE を再 度インストールし、データベース登録を試みた場合に発生します。 < 対処法1>

### (1) MSDE フォルダ内に残った賃貸名人データペースファイルの削除

以下2つのファイルを削除します。(フォルダは標準インストール先)

C:¥MSSQL7¥DATA¥DB\_LanSQL.mdf

C:¥MSSQL7¥DATA¥DB\_LanSQL\_log.LDF

### (2) データベース登録の再試行

再度データベース登録を行ってください。

まだ、エラーメッセージが表示される場合は < 対処法2 > に進んでください。

< 対処法 2 >

MSDE を完全にアンインストール後、再度インストールします。他のソフトで MSDE を使用されている場合、必ずバックアップを取得してください。また、ソフトの再設定が必要ですのでご注意ください。

(1) MSDE のアンインストール

コントロールパネルの『プログラムの追加と削除』から " MSDE " 及び " MSDE インス トール " を削除してください。

### (2) MSDE インストールファイルの削除

すでに ~ のフォルダが存在しない場合はこの手順を飛ばし【2.MSDE 登録情報の削除】 へ進んでください。

MSDE 構成ファイル

[エクスプローラ] [ローカルディスク(C)ドライブ] **フォルダ Mssql7**を削除。

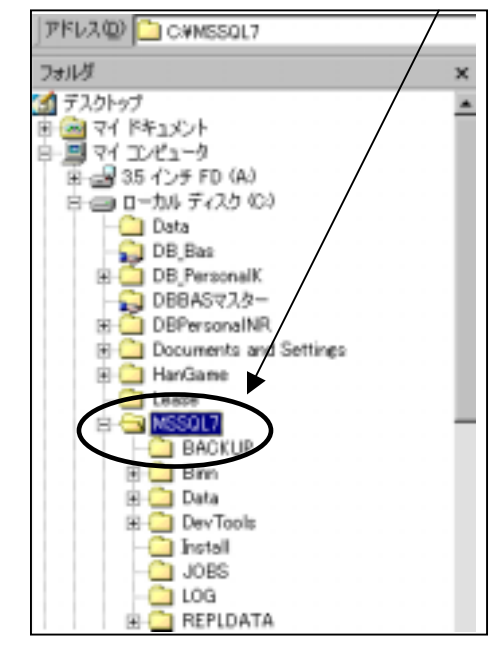

インストール情報ファイルの削除

C:¥Program Files¥InstallShield Installation Information¥ 内のインストール情報ファイルを削除してください。

同フォルダ内に数字の羅列が記されたフォルダが(場合によると複数)格納されておりま す。このフォルダ群のうち MSDE のインストール情報が記録されたフォルダのみ削除する必 要があります。ウィンドウズに必要な別のフォルダを削除してしまいますと、エラーが発 生してしまう可能性がありますので、ご注意ください。

フォルダの識別は、該当フォルダ内にある Setup.ini の内容を参照していただければ同フ ァイル内に MSDE の記述 (AppName=MSDE Install) がありますので可能です。Setup.ini が 存在しない場合は の作業をスキップし次項に進んでください。

## (3) MSDE 登録情報の削除

レジストリエディタを起動し Windows から MSDE の登録情報を削除します。

下の で示したレジストリキーで存在しないキーがある場合、存在するものだけ削除しま す。

レジストリエディタの起動

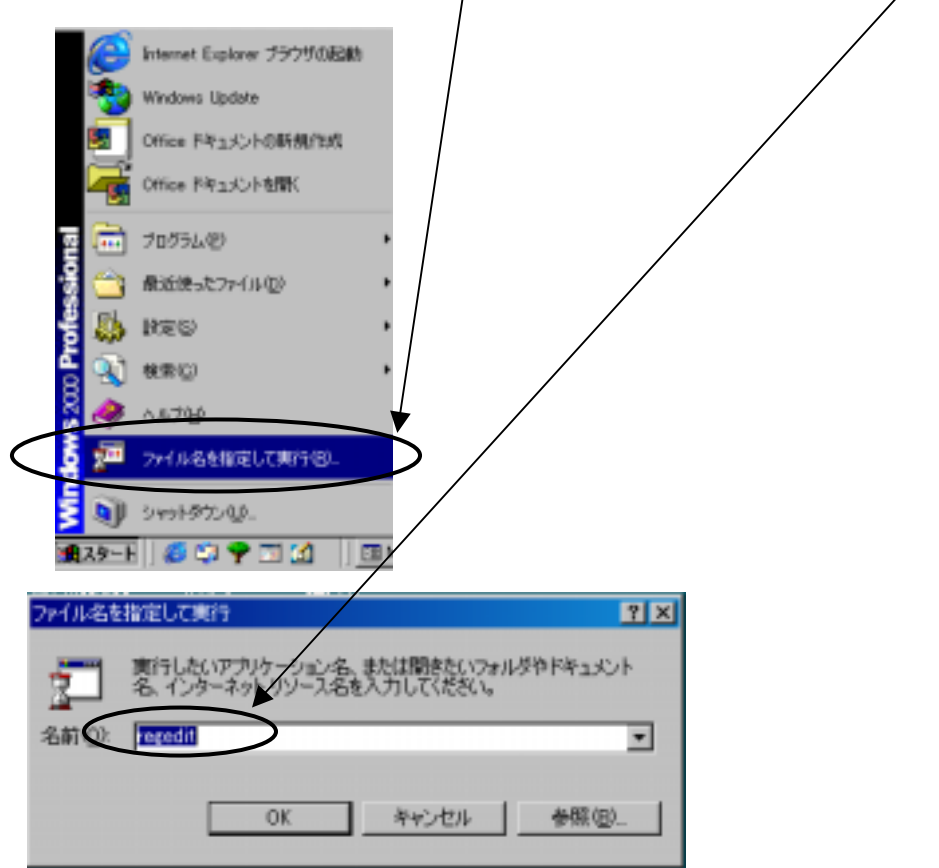

レジストリキーの削除

起動したレジストリエディタで、「HKEY\_LOCAL\_MACHINE」 「Software」 「Microsoft」 「MSSQLServer」を削除します。

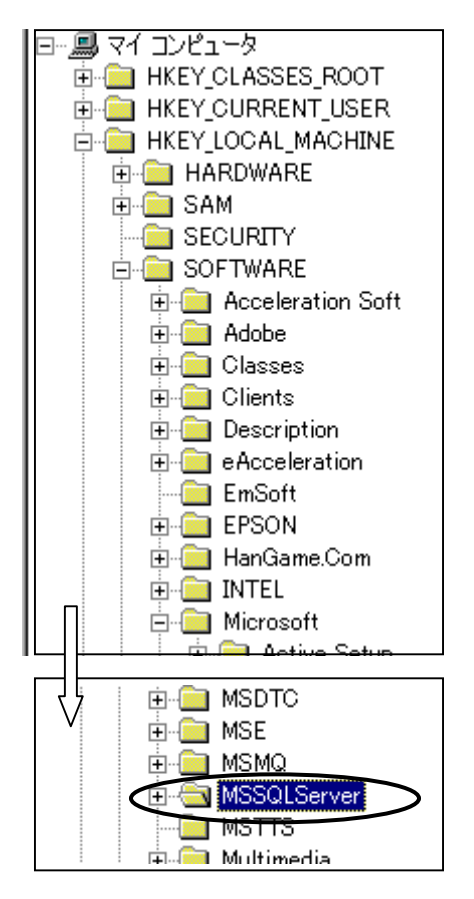

同様に以下のキーも削除してください。

「HKEY\_LOCAL\_MACHINE¥SOFTWARE¥Microsoft¥Windows¥CurrentVersion¥Uninstall¥MSDE」

F HKEY\_LOCAL\_MACHINE¥SOFTWARE¥Microsoft¥Windows¥CurrentVersion¥Uninstall¥{E3E725 86-56C9···}」 1

1 パラメータの「 Display Name : MSDE Install 」 から判別。

(4) MSDE の再インストール

以上で MSDE のクリーンアップは終了です。製品ディスクから「MSDE」のみインストールを 行ってください。インストール時にはお使いのセキュリティソフトを一時的に停止してく ださい。